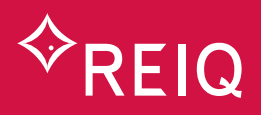

1) Visit www.paypaplane.com

2) To access your payment plan click 'Logins' in the top right hand corner.

| a Plane                                                                                                    | Home | About | Integrations                                                                 | Pricing H | Help Centre 🐱 | Documents | News Cont | act L |
|----------------------------------------------------------------------------------------------------|------|-------|------------------------------------------------------------------------------|-----------|---------------|-----------|-----------|-------|
| Elevating Payment<br>Systems                                                                                                    | t    |       |                                                                              |           |               |           |           |       |
| Uniting multiple payment methods on one platform and<br>bringing simplicity to complex payment structures.<br>Paypa Plane is the bridge between the one-dimensional<br>payments of today and the dynamic payment possibilities of<br>tomorrow. |      |       | A Customer<br>A Customer<br>Nor agreemen<br>Wor agreemen<br>Unit forward and |           | •             |           |           |       |

3) The following pop up will appear. Choose 'I'm a payments customer'.

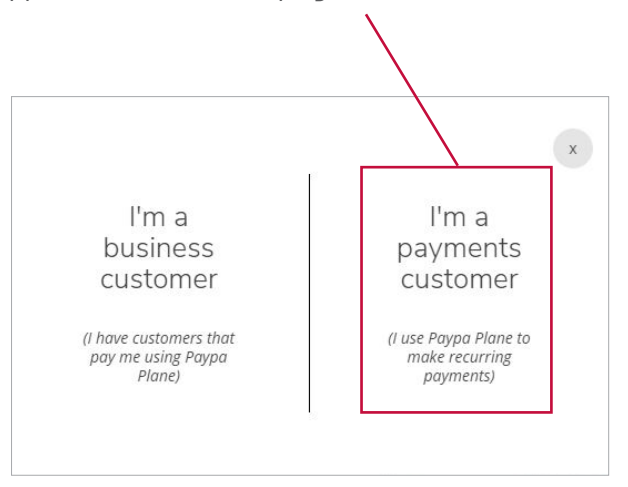

Next page >

4) Enter your account PIN. If you don't remember your account PIN, click 'I've Forgotten' and continue through to sign in.

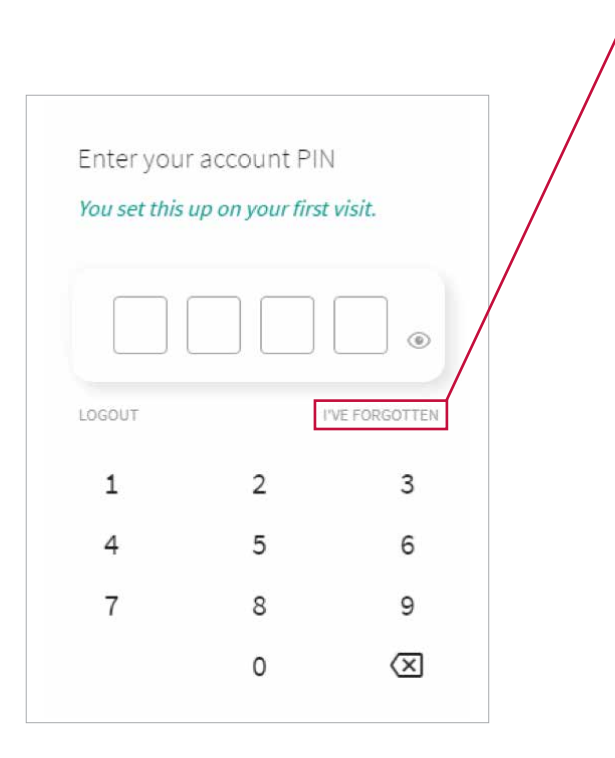

5) Once you are logged in, you will see your name and the agreement you have made with REIQ for your payment plan.

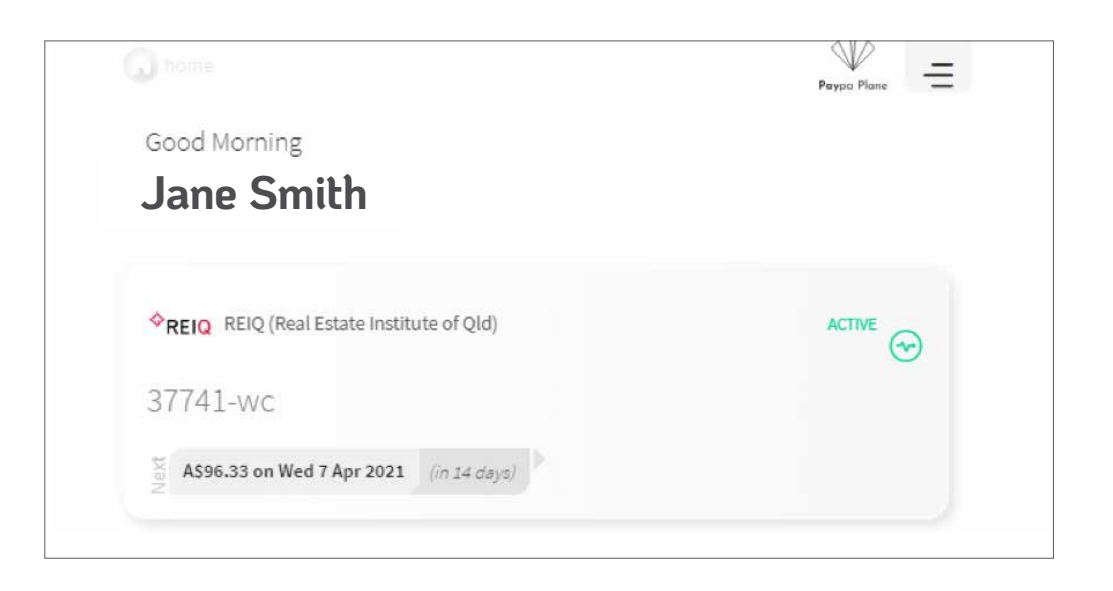

6) Click on the agreement to view the full details of the agreement.

|                    | <                                                 | ACTIVE   |
|--------------------|---------------------------------------------------|----------|
| his shows you      | 37741-wc                                          | 😡 İ      |
| mount due and      | Contact                                           |          |
| ne process date.   | ◆REIQ REIQ (Real Estate Institute of Qld)         | 💌 🕓      |
|                    | Next Payment                                      |          |
|                    | A\$96.33<br>Scheduled to process Wed 07.04.2021   |          |
| lick on the dollar |                                                   |          |
| our payment plan.  |                                                   | view all |
|                    | Payment Method                                    |          |
|                    | Jane Smith<br>XXXX-XXXX-4951<br>12/2022           |          |
|                    | Agreement Start Date                              |          |
|                    | 24/03/2021                                        |          |
|                    | Payments taken out on                             |          |
|                    | Payment due date                                  | × -      |
|                    | Description                                       |          |
|                    | Registration course - Online                      |          |
|                    | A payment of AS96.33 every 2 weeks for 5 payments |          |
|                    | Fortnightly Repayment then                        |          |
|                    | A payment of A\$96.35 covering 2 weeks            |          |
|                    | Fortnightly Repayment                             |          |

Next page >

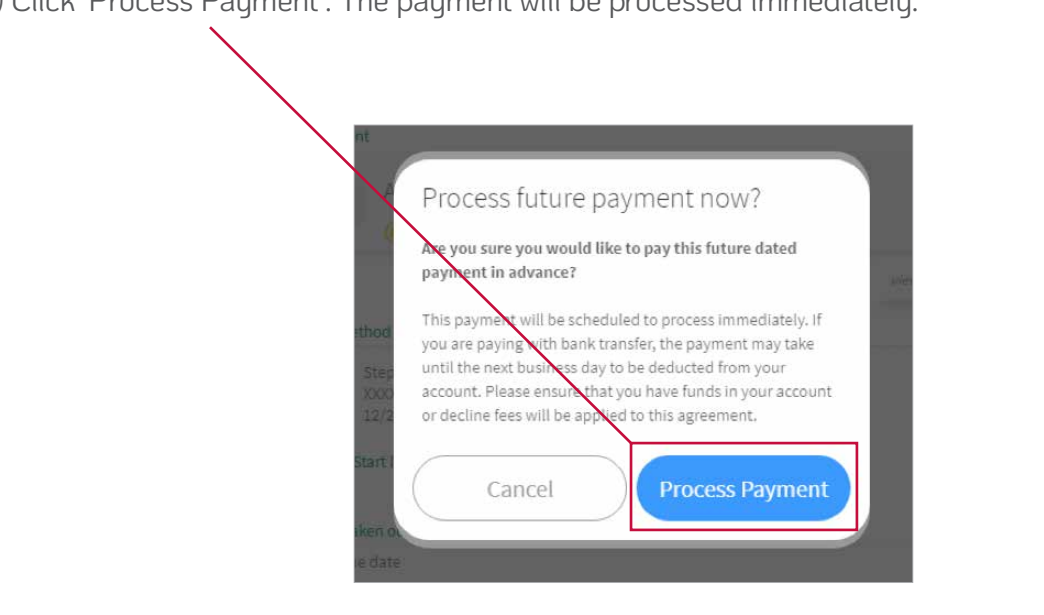

7) Click 'Process Payment'. The payment will be processed immediately.

8) Once your payment is processed, you will see the next sheduled payment date. It may take a day or two for the website to update. Please note: In order to pay off all of your future payments, the website needs to display the next scheduled payment date.

| Contact                             | Click '\ |
|-------------------------------------|----------|
|                                     | your u   |
| Next Payment                        |          |
| Scheduled to process Wed 07.04.2021 |          |
|                                     | view all |
| Payment Method                      |          |
| Jane Smith                          | ~        |

9) Click on the dollar amount to pay off your payment plan. Repeat steps 7 and 8 to pay off all of your future payments.